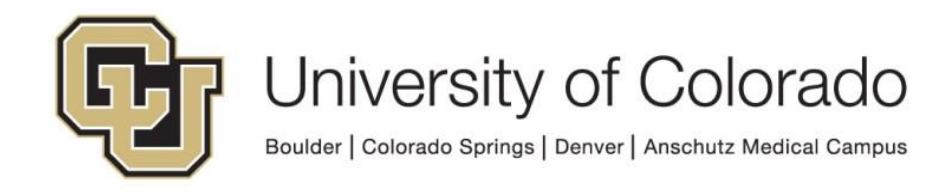

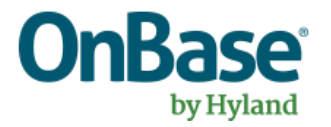

# OnBase Guide - Unity Script - Update Email Address (ICS/HCM)

**Goal:** To use a script in Workflow or on a Unity form to retrieve a student's or employee's email addresses from Campus Solutions or HCM.

**Complexity Level:** Departmental Workflow Developers, Departmental Unity Form Developers

12/6/2023

# **Table of Contents**

| Background                            | 3  |
|---------------------------------------|----|
| Email Address Types                   | 3  |
| Campus Solutions                      | 3  |
| НСМ                                   | 4  |
| Prerequisites                         | 4  |
| Using the Workflow Scripts            | 5  |
| Using the ICS Workflow Script         | 5  |
| Set Property Values Needed for Script | 5  |
| Run the Script                        | 10 |
| Use the Script Results                | 10 |
| Using the HCM Workflow Script         | 11 |
| Set Property Values Needed for Script | 11 |
| Run the Script                        | 16 |
| Use the Script Results                | 16 |
| Troubleshooting Scripts in Workflow   | 17 |
| Using the Unity Form Scripts          |    |
| Configuring Form Fields               |    |
| Troubleshooting Form Scripts          | 19 |
| Custom Action to Execute Script       | 20 |

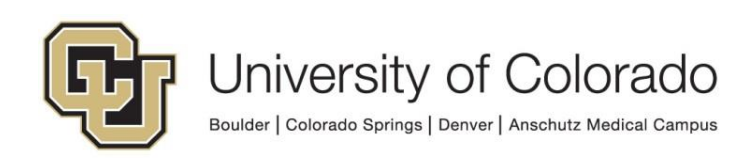

# Background

Scripts are available (one for Workflow, one for Unity forms) to retrieve the email address for a student from Campus Solutions.

It is a best practice to check for the existence of all input values before running the script (ex. if you intend to use the Employee ID keyword as an input to get HCM addresses, check that the Employee ID keyword has a value before attempting the script).

When using email addresses to send notifications, it is also a good idea to validate the email address before attempting the notification send (to ensure that whatever keyword/property value being used as a recipient is a valid email address). More information about validating email addresses is available for workflow in the <u>Commonly Used Expressions</u> guide and for Unity forms in <u>Validating Field Values</u> with RegEx.

# **Email Address Types**

You will need to specify which email type to retrieve from either source. The available options are:

| Address Type | Description          |
|--------------|----------------------|
| BLD          | Boulder              |
| CONT         | Continuing Ed        |
| CUCS         | CU Student Preferred |
| DENH         | UC Denver            |
| FAST         | Faculty Staff        |
| ISIR         | Financial Aid ISIR   |
| PRCU         | Pre CU Enrollment    |
| PRIR         | Parent ISIR          |
| PRNT         | Parent ISIR          |
| PSCU         | Post CU Enrollment   |
| UCCS         | UCCS                 |

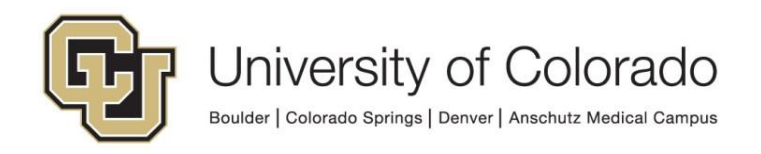

### НСМ

| Address Type |
|--------------|
| BUSN         |
| BNBI         |
| CAMP         |
| DORM         |
| HOME         |
| OTHR         |
| RPTS         |
| UCB          |
| UCCS         |
| UCD          |
| USYS         |
| ALL*         |

\*ALL is not an HCM value. In the *workflow* script for retrieving email data from HCM, you can set the email type input property to "ALL" to receive a comma-separated list of all distinct email addresses for the employee (ex: name@cu.edu, name@colorado.edu).

Information on inputs and outputs of all Unity scripts are available on the *OnBase Unity Script Inputs and Outputs* administrative reporting dashboard in the Configuration category.

# **Prerequisites**

For Workflow:

You must have OnBase Studio installed and know how to configure a life cycle. Refer to the <u>OnBase Client Guides</u> for instructions on installation and to the Workflow MRG for more details as necessary. Contact <u>UIS\_DM\_Support@cu.edu</u> for assistance if needed.

For Unity Forms:

You must be a member of the Unity form developer user group and be familiar with creating form templates and configuring custom actions.

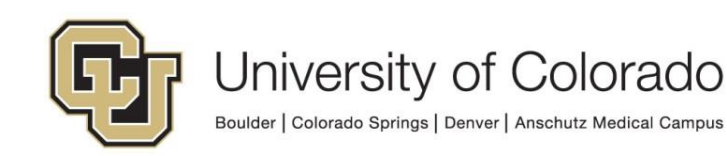

# **Using the Workflow Scripts**

When using script in workflow, input values should be set and/or validated, then an action runs the script to retrieve output values. You can then use the output values with any of the actions/rules available for properties.

### Using the ICS Workflow Script

This script takes a student ID and the email type you provide and outputs the appropriate email address to a property value, which you can then copy to a keyword value, or use in another manner.

Certain values are required for the script to retrieve the desired email address:

- Student ID (keyword value)
- UnityScriptResult (property)
- ScriptError (property)
- EmailAddressType (property)
- EmailKWToUpdate (property)

When setting any property values to run a script, be sure to note which property bag is being used and be consistent with this selection.

#### Set Property Values Needed for Script

Create an action and choose the Set Multiple Property Values action type.

| Set properties for Email Address script | , | , |   |
|-----------------------------------------|---|---|---|
| Action Type                             |   |   |   |
| Set Multiple Property Values            |   | - | • |

Click **Add** at the bottom of the panel at the right side to add a new property value.

| Add Modify Remove                                                                    |   |  |
|--------------------------------------------------------------------------------------|---|--|
| Use Session Property Bag       Disable     Enable Debug Breakpoint     Log Execution | ~ |  |

Enter the following values to set the **UnityScriptResult** property:

- Property Name: UnityScriptResult
- Constant Value: Initialized
- University of Colorado Boulder | Colorado Springs | Denver | Anschutz Medical Campus

| Property                                               | ×      |
|--------------------------------------------------------|--------|
| Property Name                                          | OK     |
|                                                        | Cancel |
| Property Value                                         |        |
| O Keyword                                              |        |
| · · · · · · · · · · · · · · · · · · ·                  |        |
| O Work item property                                   |        |
| v                                                      |        |
| ○ Current date/time                                    |        |
| O Current user name                                    |        |
| Use real name                                          |        |
| O Current user email                                   |        |
| <ul> <li>User group name(s) of current user</li> </ul> |        |
| O User role name(s) of current user                    |        |
| <ul> <li>Constant value</li> </ul>                     |        |
| Initialized                                            |        |
| Parse lokens (/on, /ou elc)                            |        |
| The value is an array (separated by commas)            |        |
| O From E-Form field                                    |        |
|                                                        |        |
| Delete Property if field is blank                      |        |
| O From XML Path                                        |        |
|                                                        |        |
| Set property to all value instances                    |        |
|                                                        |        |

Click **Add** at the bottom of the panel at the right side to add a new property value and enter the following values to set the **ScriptError** property:

- Property Name: ScriptError
- Constant Value: [leave blank]

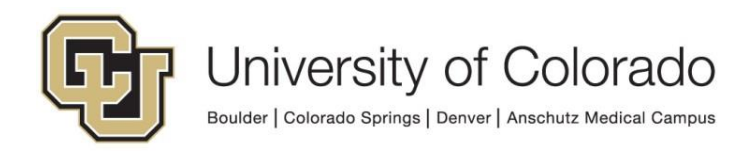

| Property                                              | ×      |
|-------------------------------------------------------|--------|
| Property Name                                         | ОК     |
| ScriptError                                           | Cancel |
| Property Value                                        |        |
| O Keyword                                             |        |
| v                                                     |        |
| <ul> <li>Work item property</li> </ul>                |        |
| v .                                                   |        |
| O Current date/time                                   |        |
| O Current user name                                   |        |
| Use real name                                         |        |
| O Current user email                                  |        |
| ○ User group name(s) of current user                  |        |
| <ul> <li>User role name(s) of current user</li> </ul> |        |
| <ul> <li>Constant value</li> </ul>                    |        |
|                                                       |        |
| Parse tokens (%K, %D etc)                             |        |
| The value is an array (separated by commas)           |        |
| O From E-Form field                                   |        |
| Delete Deseats if field is black                      |        |
| Delete Property if field is blank                     |        |
|                                                       |        |
|                                                       |        |
| Set property to all value instances                   |        |

Click **Add** at the bottom of the panel at the right side to add a new property value and enter the following values to set the **EmailAddressType** property:

- Property Name: EmailAddressType
- Constant Value: [enter desired "Field Value" from chart <u>above</u>]

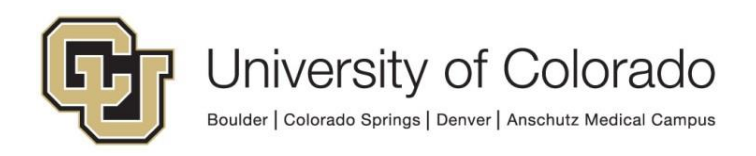

| Property                                                                                            | ×            |
|----------------------------------------------------------------------------------------------------|--------------|
| Property Name<br>EmailAddressType                                                                   | OK<br>Cancel |
| Property Value                                                                                      |              |
| O Keyword                                                                                           |              |
| O Work item property                                                                                |              |
| v                                                                                                   |              |
| Current date/time Current user name Use real name                                                   |              |
| O Current user email                                                                                |              |
| O User group name(s) of current user                                                                |              |
| User role name(s) of current user     Oconstant value                                               |              |
| UCCS                                                                                                |              |
| Parse tokens (76K, 76D etc)      The value is an array (separated by commas)      From E-Form field |              |
| Delete Property if field is blank     From XMI Both                                                 |              |
|                                                                                                    |              |
| Set property to all value instances                                                                 | ,<br>        |

Click **Add** at the bottom of the panel at the right side to add a new property value and enter the following values to set the **EmailKWToUpdate** property:

- Property Name: EmailKWToUpdate
- Constant Value: Initialized

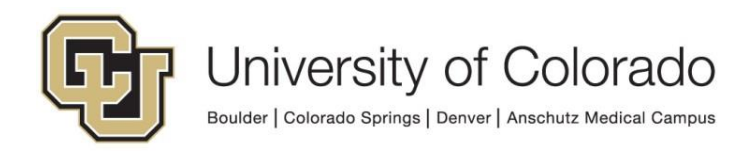

| Property                                               |        |
|--------------------------------------------------------|--------|
| roperty Name                                           | ОК     |
| EmailKWToUpdate                                        | Cancel |
| Property Value                                         |        |
| ○ Keyword                                              |        |
|                                                        | $\sim$ |
| O Work item property                                   |        |
|                                                        | ~      |
| O Current date/time                                    |        |
| O Current user name                                    |        |
| Use real name                                          |        |
| O Current user email                                   |        |
| <ul> <li>User group name(s) of current user</li> </ul> |        |
| <ul> <li>User role name(s) of current user</li> </ul>  |        |
| <ul> <li>Constant value</li> </ul>                     |        |
| Initialized                                            |        |
| Parse tokens (%K, %D etc)                              |        |
| The value is an array (separated by commas)            |        |
| O From E-Form field                                    | _      |
| Delete Property if field is blank                      |        |
| O From XML Path                                        |        |
|                                                        |        |
|                                                        |        |
| Set property to all value instances                    |        |

Then click **OK**. Overall, the Set Multiple Property Values action should look like this when complete:

| Set properties for Email Address script                                    |   |
|----------------------------------------------------------------------------|---|
| Action Type                                                                | _ |
| Set Multiple Property Values                                               | 0 |
| General Documentation                                                      |   |
| EmailAddressType<br>Value : UCCS (Constant value)<br>Multiple : No         |   |
| EmailKWToUpdate<br>Value : Initialized (Constant value)<br>Multiple : No   |   |
| ScriptError<br>Value : Constant value<br>Multiple : No                     |   |
| UnityScriptResult<br>Value : Initialized (Constant value)<br>Multiple : No |   |
| Add Modify Remove                                                          |   |
| Use Session Property Bag                                                   | ~ |
| Disable Enable Debug Breakpoint Log Execution                              |   |

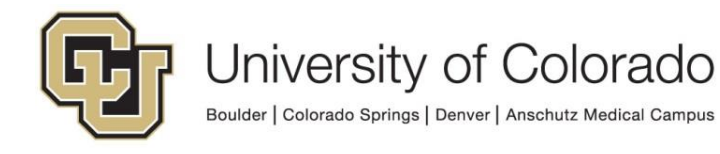

#### **Run the Script**

Create a "Run Unity Script" action. Select "**GEN – ICS – Update Email Address**" from the list of available scripts. Check the box to Refresh item after script has executed.

| Action Type<br>Run Unity Script        | - 0 |
|----------------------------------------|-----|
|                                        |     |
| General Documentation                  |     |
| - Target                               | _   |
| Current Item                           | ,   |
|                                        | -   |
| Script                                 |     |
| GEN - ICS - Update Email Address 🗸 🚽   | * • |
| Refresh item after script has executed | _   |
|                                        |     |

When the script runs, it will update the EmailKWToUpdate property value with the student's email address.

#### **Use the Script Results**

After the script runs, you can then copy the EmailKWToUpdate property value to whatever keyword you wish, or use it with a notification, or use it for anything else you can do with properties.

Use the "Set Keyword from Property Value" action type to copy the value to a keyword value.

| et Keywo  | ord from Property Value                              | ( |
|-----------|------------------------------------------------------|---|
| General   | Documentation                                        |   |
| Keywor    | rd Type                                              |   |
| Email     | Address                                              | ~ |
| Propert   | y Name                                               |   |
| EmailK    | WToUpdate                                            |   |
| Optio     | ns                                                   |   |
| • A       | dd as new keyword value                              |   |
| ✓         | ] Delete all existing keyword values                 |   |
| ○ Re<br>● | eplace existing keyword value<br>Constant value      |   |
| •         | Find value from another property                     |   |
|           | elete Keyword if Property does not exist or is blank |   |

The property value can also be used as a notification recipient.

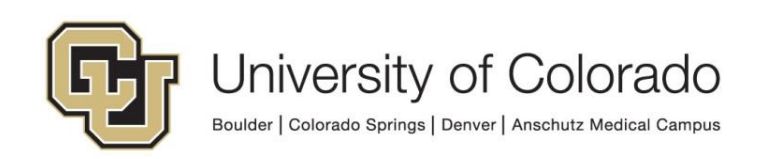

| General Recipients Settings                                                             |                      |
|-----------------------------------------------------------------------------------------|----------------------|
| To:EmailKWToUpdate         Type       : Property (Session)         Mail Type : External |                      |
| Туре                                                                                    | Remove               |
| Property (Session)                                                                      | × .                  |
| Mail Recipient                                                                          |                      |
| EmailKWToUpdate                                                                         |                      |
| 🔵 Both 🔵 Internal mail 💿 External mail                                                  |                      |
| ● To ○ Cc ○ Bcc                                                                         | Update Mail Type Add |

NOTE: This requires the property to be stored as a Session property value, so be sure to configure the property accordingly if this is your intended use.

## Using the HCM Workflow Script

This script uses the employee ID. If desired, you can also provide an email address type. When the script runs, the specified email address is set to a property value, which you can then copy to a keyword value, or use in another manner.

Certain values are required for the script to retrieve the desired email address:

- Employee ID (keyword value, or if no keyword value exists, the EmployeeID property value can be used instead)
- EmailAddressType (property, optional input)
- UnityScriptResult (property, output)
- ScriptError (property, output)
- EmailAddress (property, output)

If no email address type is specified, the output will be the person's preferred email address.

When setting any property values to run a script, be sure to note which property bag is being used and be consistent with this selection.

#### Set Property Values Needed for Script

Create an action and choose the Set Multiple Property Values action type.

Set properties for Email Address script

Action Type

Set Multiple Property Values

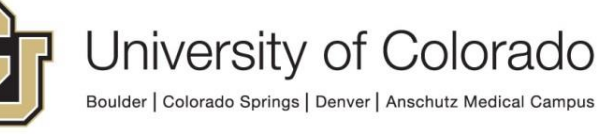

Click **Add** at the bottom of the panel at the right side to add a new property value.

|                                                              | Add | Modify | Remove |
|--------------------------------------------------------------|-----|--------|--------|
| Use Session Property Bag Disable Debug Breakpoint Dog Execut | ion |        | ~      |

Enter the following values to set the **EmailAddress** property:

- Property Name: EmailAddress
- Constant Value: [leave blank]

| • Property                                            | ~      |
|-------------------------------------------------------|--------|
| Property Name                                         | ОК     |
| EmailAddress                                          | Cancel |
| Property Value                                        |        |
| O Keyword                                             |        |
| ~ ·                                                   |        |
| O Work item property                                  |        |
| v                                                     |        |
| O Current date/time                                   |        |
| O Current user name                                   |        |
| Use real name                                         |        |
| O Current user email                                  |        |
| O User group name(s) of current user                  |        |
| <ul> <li>User role name(s) of current user</li> </ul> |        |
| Constant value                                        |        |
|                                                       |        |
| The value is an array (separated by commas)           |        |
| O From E-Form field                                   |        |
|                                                       |        |
| Delete Property if field is blank                     |        |
| O From XML Path                                       |        |
|                                                       |        |
| Set property to all value instances                   |        |
|                                                       |        |

Click **Add** at the bottom of the panel at the right side to add a new property value and enter the following values to set the **EmailAddressType** property (optional):

- Property Name: EmailAddressType
- Constant Value: [enter desired "Field Value" from chart above]

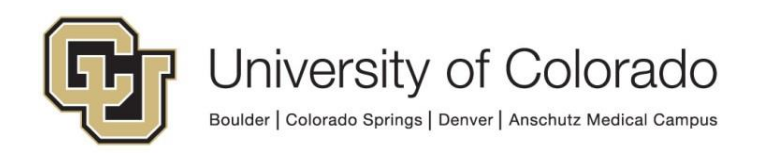

| Property                                                                                            | ×            |
|----------------------------------------------------------------------------------------------------|--------------|
| Property Name<br>EmailAddressType                                                                   | OK<br>Cancel |
| Property Value                                                                                      |              |
| O Keyword                                                                                           |              |
| O Work item property                                                                                |              |
| v                                                                                                   |              |
| Current date/time Current user name Use real name                                                   |              |
| O Current user email                                                                                |              |
| O User group name(s) of current user                                                                |              |
| User role name(s) of current user     Oconstant value                                               |              |
| UCCS                                                                                                |              |
| Parse tokens (76K, 76D etc)      The value is an array (separated by commas)      From E-Form field |              |
| Delete Property if field is blank     From XMI Both                                                 |              |
|                                                                                                    |              |
| Set property to all value instances                                                                 | ,<br>        |

Click **Add** at the bottom of the panel at the right side to add a new property value and enter the following values to set the **UnityScriptResult** property:

- Property Name: UnityScriptResult
- Constant Value: [leave blank]

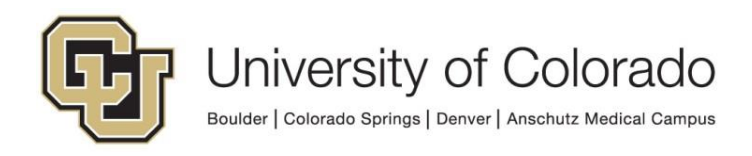

| operty Name                                            |   | OK     |
|--------------------------------------------------------|---|--------|
| InityScriptResult                                      |   | Cancel |
| Property Value                                         |   |        |
| O Keyword                                              |   |        |
|                                                        | ~ |        |
| <ul> <li>Work item property</li> </ul>                 |   |        |
|                                                        | ~ |        |
| O Current date/time                                    |   |        |
| O Current user name                                    |   |        |
| Use real name                                          |   |        |
| <ul> <li>Current user email</li> </ul>                 |   |        |
| <ul> <li>User group name(s) of current user</li> </ul> |   |        |
| <ul> <li>User role name(s) of current user</li> </ul>  |   |        |
| Constant value                                         |   |        |
|                                                        |   |        |
| The value is an array (cenarated by commar)            |   |        |
| From E.Form field                                      |   |        |
|                                                        |   |        |
| ✓ Delete Property if field is blank                    |   |        |
| O From XML Path                                        |   |        |
|                                                        |   |        |

Click **Add** at the bottom of the panel at the right side to add a new property value and enter the following values to set the **ScriptError** property:

- Property Name: ScriptError
- Constant Value: [leave blank]

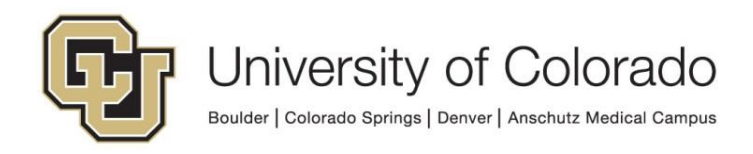

| Property                                    | ×      |
|---------------------------------------------|--------|
| Property Name                               | ОК     |
| ScriptError                                 | Cancel |
| Property Value                              |        |
| O Keyword                                   |        |
| v                                           |        |
| O Work item property                        |        |
| v                                           |        |
| O Current date/time                         |        |
| O Current user name                         |        |
| Use real name                               |        |
| ○ Current user email                        |        |
| ○ User group name(s) of current user        |        |
| O User role name(s) of current user         |        |
| <ul> <li>Constant value</li> </ul>          |        |
|                                             |        |
| Parse tokens (%K, %D etc)                   |        |
| The value is an array (separated by commas) |        |
| O From E-Form field                         |        |
|                                             |        |
| Delete Property if field is blank           |        |
| O From XML Path                             |        |
|                                             |        |
| Set property to all value instances         |        |

Then click **OK**. Overall, the Set Multiple Property Values action should look like this when complete:

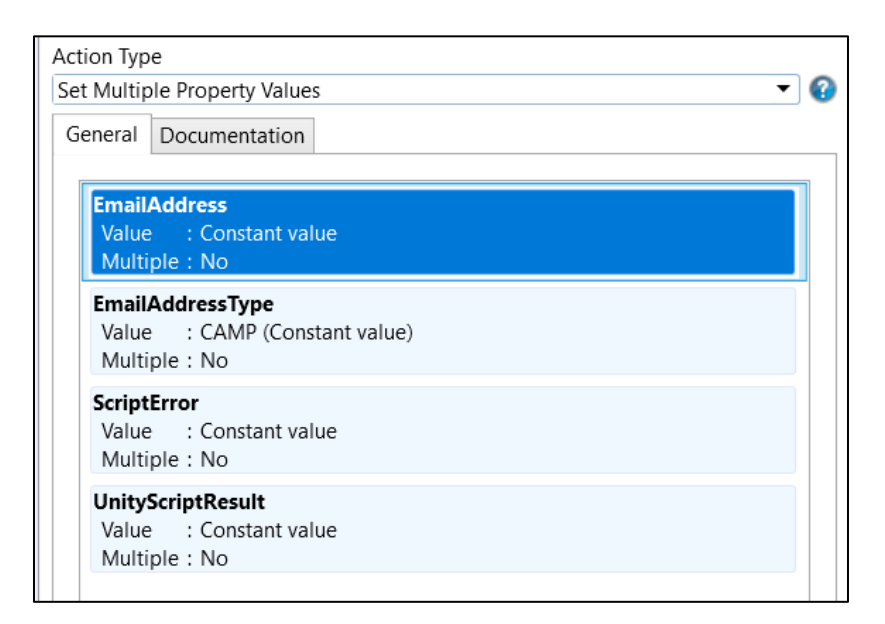

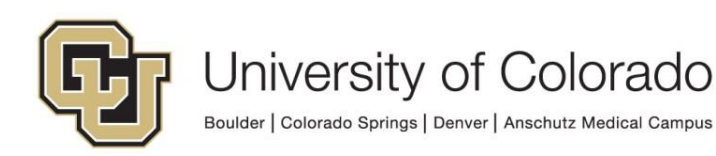

#### **Run the Script**

Create a "Run Unity Script" action. Select "**GEN – HCM – Update Email Address**" from the list of available scripts. Check the box to Refresh item after script has executed.

| Run Unity | Script                                  | •     |
|-----------|-----------------------------------------|-------|
| General   | Documentation                           |       |
| Targe     | t                                       |       |
| Curre     | ent Item                                | ~     |
| Script    |                                         |       |
| GEN -     | HCM - Update Email Address              | · 🕹 • |
|           | and item offer equiptions are even at a |       |

When the script runs, it will update the EmailAddress property value with the person's email address.

#### **Use the Script Results**

After the script runs, you can then copy the EmailAddress property value to whatever keyword you wish, or use it with a notification, or use it for anything else you can do with properties.

Use the "Set Keyword from Property Value" action type to copy the value to a keyword value.

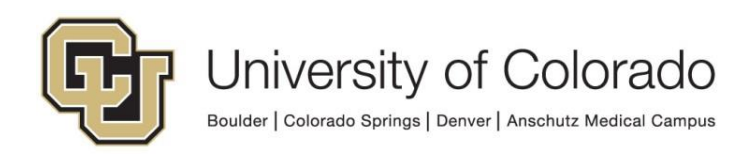

| Action Typ | e                                                     |
|------------|-------------------------------------------------------|
| Set Keywo  | ord from Property Value 🔹 😗                           |
| General    | Documentation                                         |
| Keywor     | d Type                                                |
| Email      | Address                                               |
| Propert    | y Name                                                |
| EmailA     | ddress                                                |
| Optio      | ns                                                    |
|            | dd as new keyword value                               |
|            | Delete all existing keyword values                    |
|            | eplace existing keyword value                         |
|            | Constant value                                        |
|            |                                                       |
|            | Find value from another property                      |
|            |                                                       |
|            | Delete Keyword if Property does not exist or is blank |
|            |                                                       |

The property value can also be used as a notification recipient.

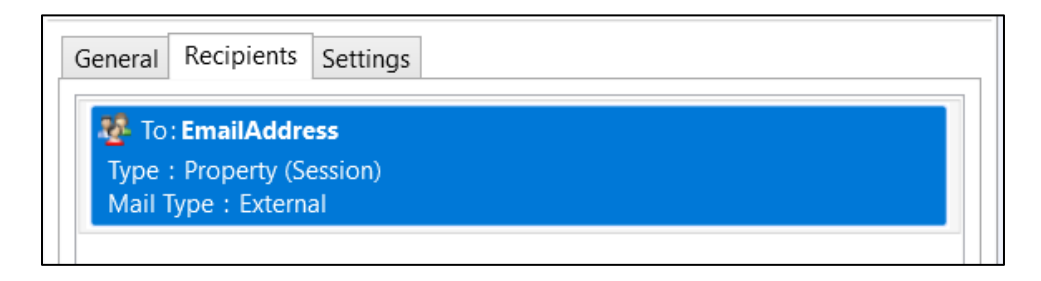

NOTE: This requires the property to be stored as a Session property value, so be sure to configure the property accordingly if this is your intended use.

### Troubleshooting Scripts in Workflow

If you encounter an issue, checking the values of the UnityScriptResult and ScriptError properties may provide helpful information for determining the cause of the issue.

You can do this by:

- Logging the property values to a note (please only do so while testing/troubleshooting)
- Logging the property values to document history (please only do so while testing/troubleshooting)
- Using On Demand Diagnostics

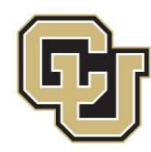

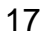

|                                                                                                    | <br>                           |
|----------------------------------------------------------------------------------------------------|--------------------------------|
| General Documentation                                                                                                    |                                |
| Target                                                                                                    |                                |
| Current Item                                                                                                    | ~                              |
| Note Contents<br>email address unity script run (GEN - ICS - Update Email Address)<br>EmailAddressType: %VEmailAddressType<br>Result: %VUnityScriptResult | Space - Space<br>Document Date |
| Error: %VScriptError                                                                                                    | User<br>Auto-Name              |
|                                                                                                    | Time Stored                    |

# **Using the Unity Form Scripts**

These form scripts do not directly update a keyword type but update a form field which may be mapped to a keyword type or stored as a non-keyword form field. The correct fields need to be configured, then a custom action runs the script.

### **Configuring Form Fields**

Certain field IDs must be used for the email address scripts to work.

For the Campus Solutions script, you will need:

| Value              | Field ID      | Used as          |
|--------------------|---------------|------------------|
| Student ID         | StudentID_pre | Input, required  |
| Email Address      | email_address | Output, required |
| Email Address Type | email_type    | Input, required  |

The email address type field can be hidden. Set a value for the field (default value or set by custom action) for the field based on the email address types <u>above</u>.

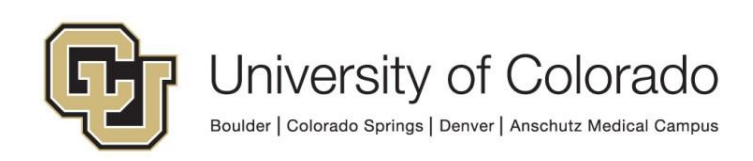

| Properties    |                   | ÷   |
|---------------|-------------------|-----|
| 💥 Properties  | 📉 Form Properties |     |
|               |                   |     |
| Control Type  |                   |     |
| Text Box      | ~                 |     |
| Label         |                   |     |
| Email Address | Туре              | 1   |
| ID            |                   | 1   |
| email_type    |                   |     |
| Display Size  |                   | - 1 |
|               | 0                 |     |
|               |                   |     |
| Data Type     |                   |     |
| Text          | ~                 | 1   |
| Default Value |                   | 1   |
| BLD           |                   |     |
| Field Source  |                   |     |
| Disk Group (X | ML) ~             |     |
|               |                   |     |

For the HCM Script, you will need:

| Value         | Field ID        | Used as          |
|---------------|-----------------|------------------|
| Employee ID   | EmployeeID_pre  | Input, required  |
| Email Address | email_addr      | Output, required |
| Email Type    | email_addr_type | Input, optional  |

If no email address type is specified for the HCM script, it will return the employee's preferred email address in HCM.

#### **Troubleshooting Form Scripts**

If you'd like to include error messages, you can add the following output fields (these are optional):

| Value                      | Field ID                                     |
|----------------------------|----------------------------------------------|
| General Error Message (all | error_message                                |
| scripts)                   |                                              |
| Error Messages for the ICS | error_message_GENUpdateEmailAddress          |
| email script only          |                                              |
| Error Messages for the HCM | error_message_GENHCMGetEmailAddressUNITYFORM |
| email script only          |                                              |

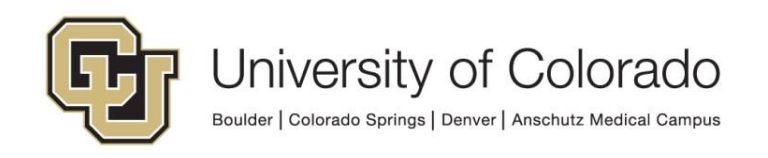

### **Custom Action to Execute Script**

A custom action is required in order to execute a Unity script. Create a custom action with the desired conditions, then add an action to execute the **GEN - ICS - Update Email Address [UNITY FORM]** or **GEN - HCM - Update Email Address [UNITY FORM]** script.

| ame:                                                                                                    |         |
|----------------------------------------------------------------------------------------------------|---------|
| Jnity Script - Email Address                                                                                                    |         |
| Reverse actions when the conditions are not met.                                                                                    |         |
| Conditions                                                                                                    | *       |
| If [firstname_textbox] is not empty And                                                                                             | Add     |
| If [lastName_textbox] is not empty And                                                                                              | Remove  |
| If <u>[[firstname_keyword]]</u> = <u>[[firstname_textbox]]</u> . String comparisons <u>And</u><br>will be <u>case insensitive</u> . | Group   |
| If <u>[[lastname_keyword]]</u> = <u>[[lastName_textbox]]</u> . String comparisons <u>And</u><br>will be <u>case insensitive</u> .   | Split   |
| If [StudentID_pre] is not empty                                                                                                    | 125//01 |
| If form is <u>new</u>                                                                                                    |         |
|                                                                                                    |         |
| Actions                                                                                                    |         |
|                                                                                                    |         |
| Execute [GEN - ICS - Update Email Address [UNITY FORM]]                                                                             | Add     |
|                                                                                                    |         |

At a minimum, you should check for the Student ID and email address type field being populated if using the ICS script and the Employee ID field being populated if using the HCM script, but you may wish to add other conditions such as:

- Form is new (to prevent the script running every time the form is viewed after submission)
- Name fields being populated and valid, through whatever identity validation you are performing

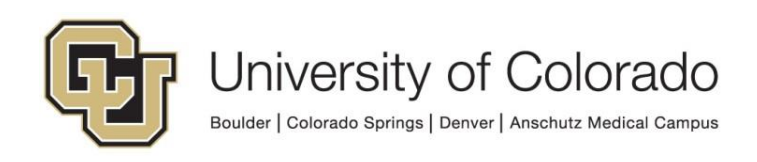